#### SMARTPLAY 簡易操作指南

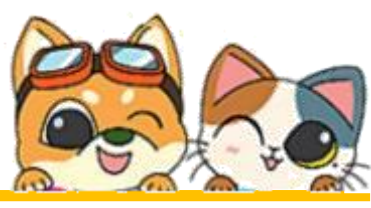

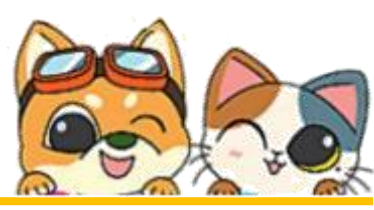

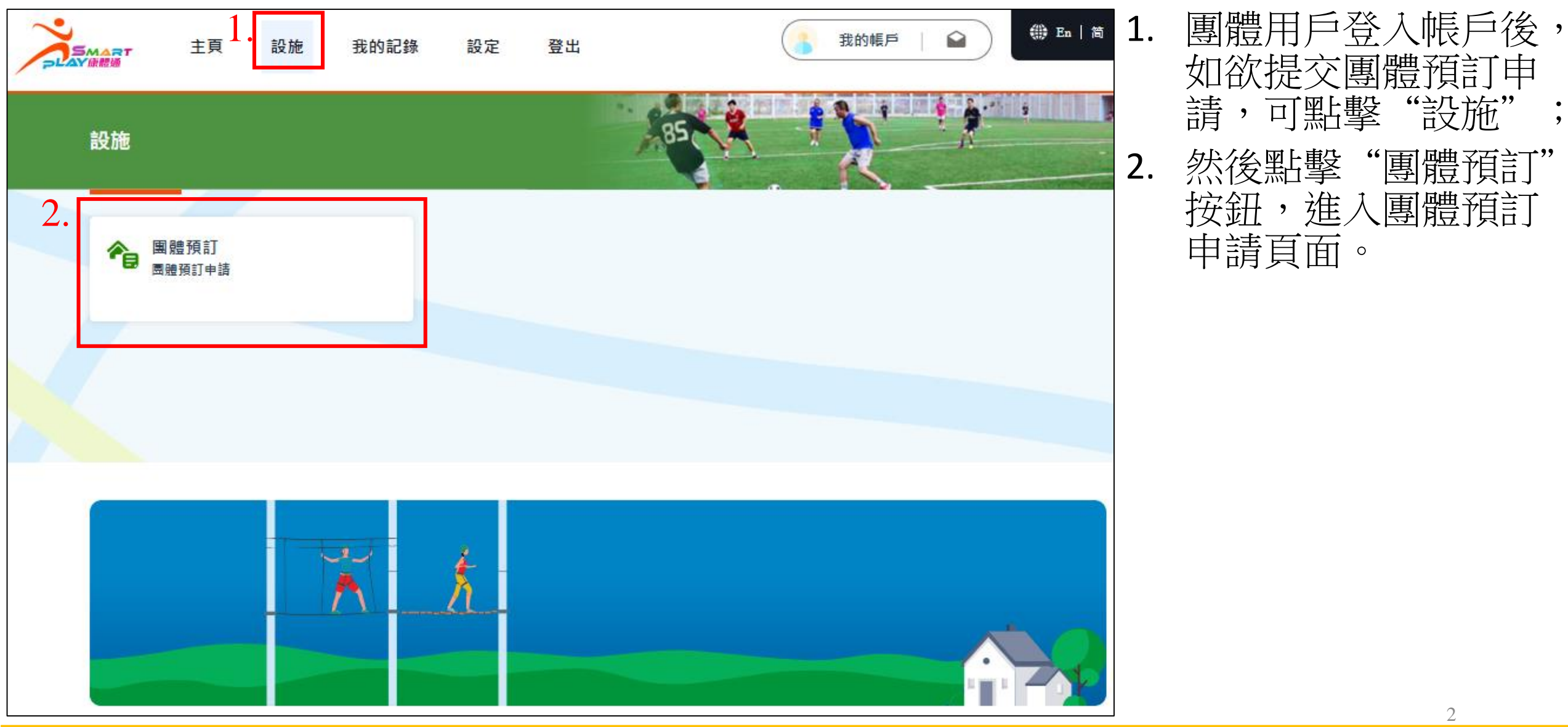

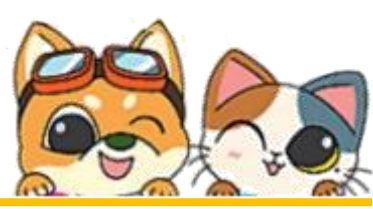

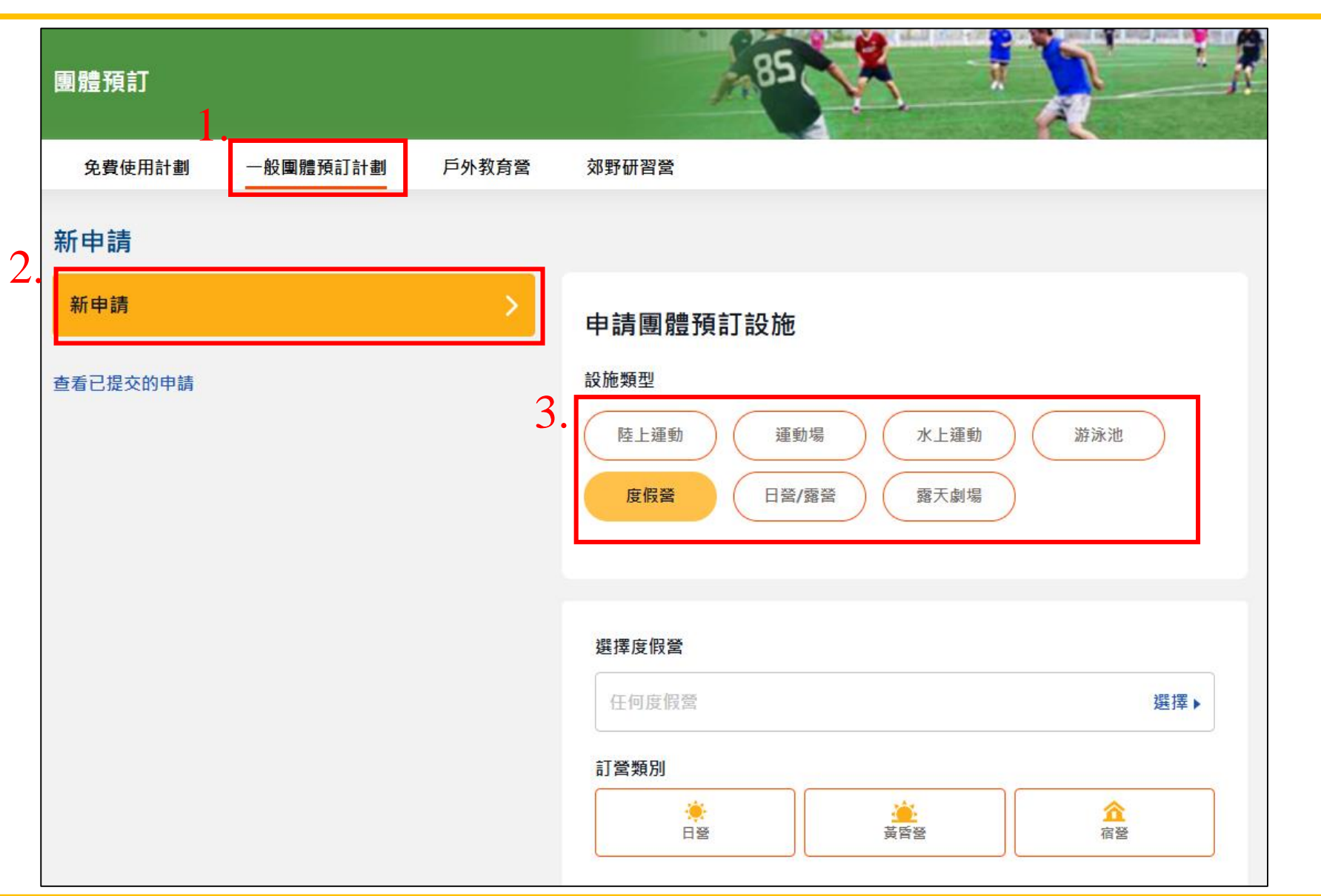

1. 選擇預訂計劃。可供選 擇的計劃會因應不同團 體類別而有所不同;

- 2. 點擊"新申請";
- 選擇"設施類型",點 選"度假營"。

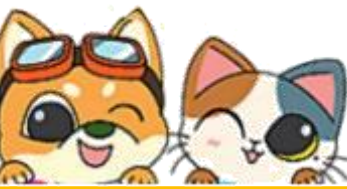

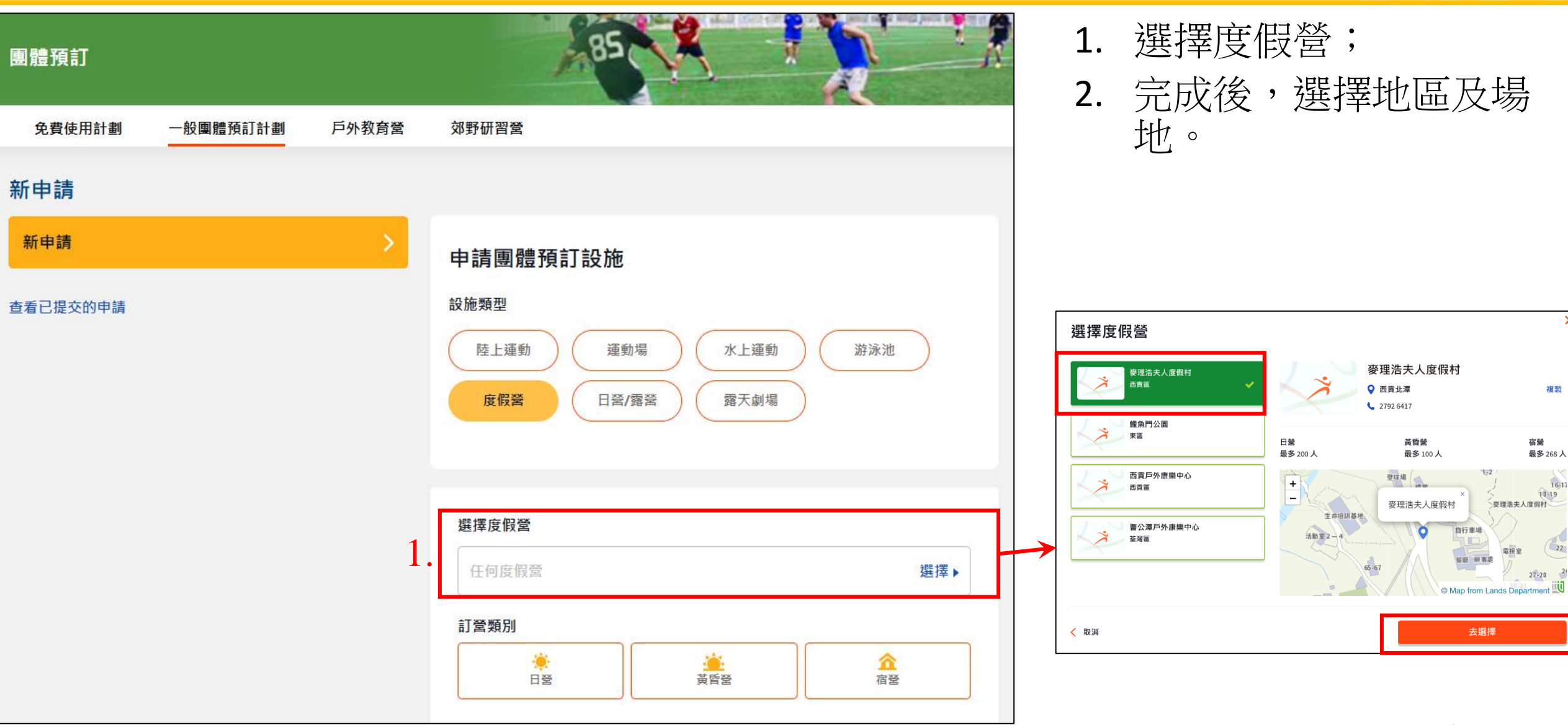

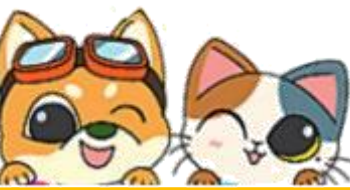

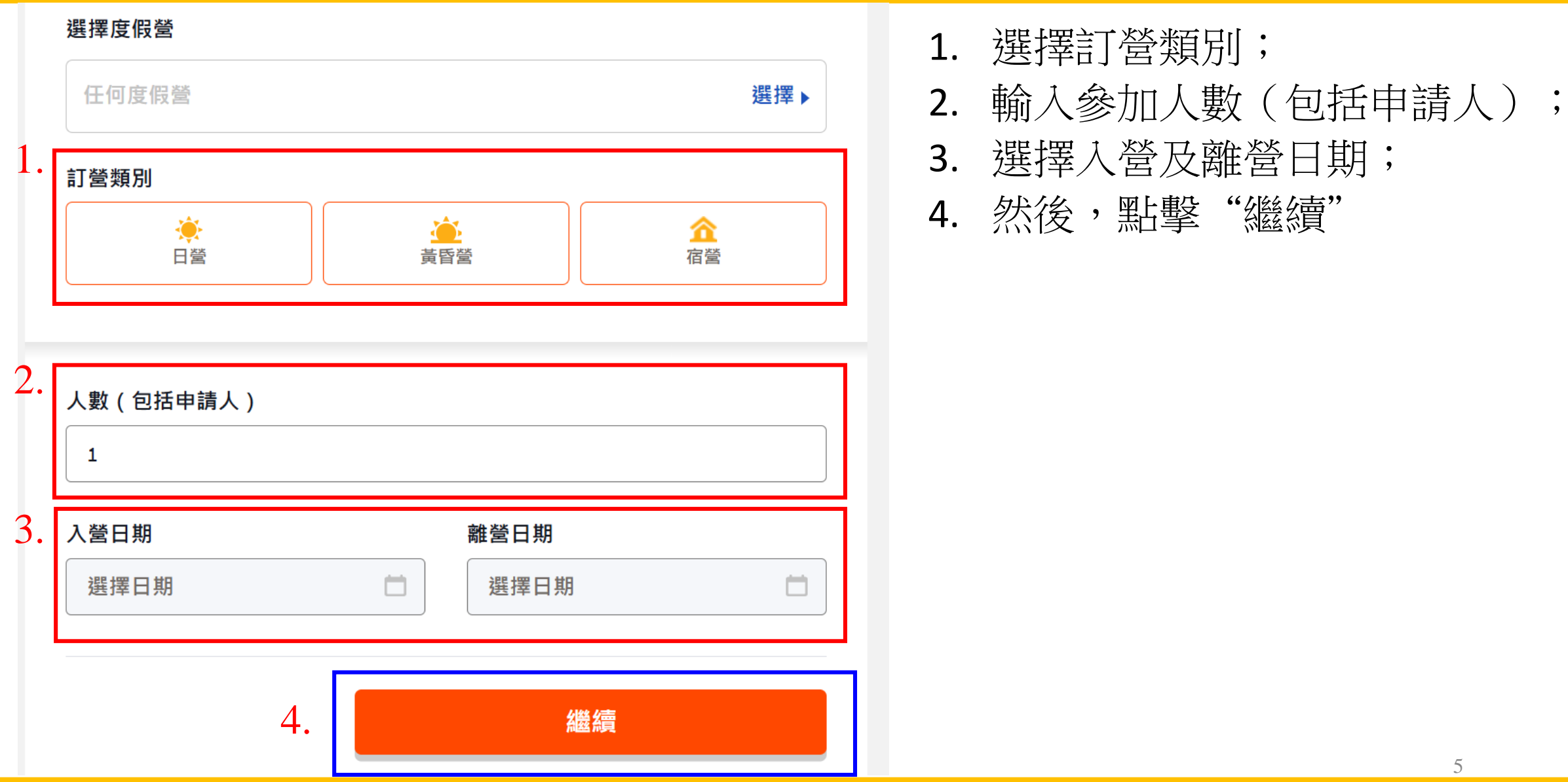

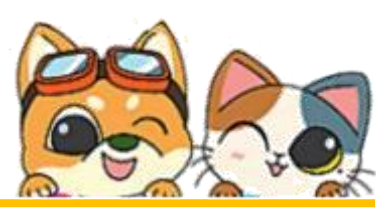

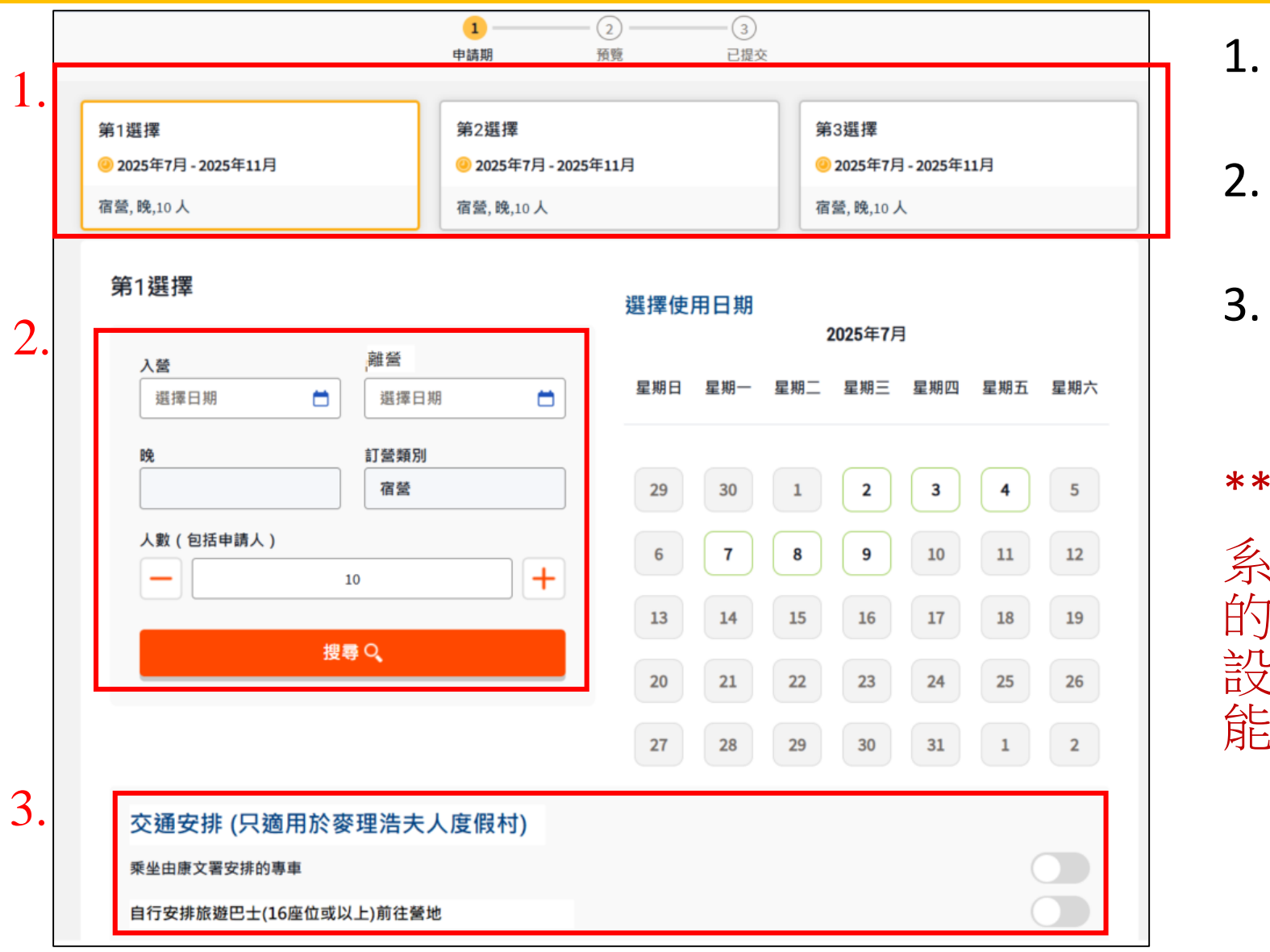

- . 團體用戶可於一個預訂申請中 選擇最多三個申請期;
  . 選擇入營和離營日期,然後按
- 3. 如有需要,可以揀選相關的交 通安排。

"搜尋"按钮;

#### \*\*提示:

系統只會顯示所選場地可供預訂 的日期,場地每月的大洗日或因 設施維修而暫停使用的時段均不 能選擇。

提交團體預訂申請(度假營)

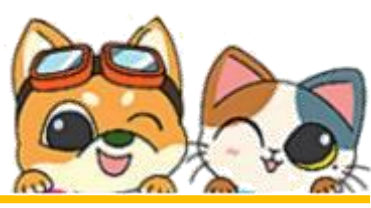

0

份;

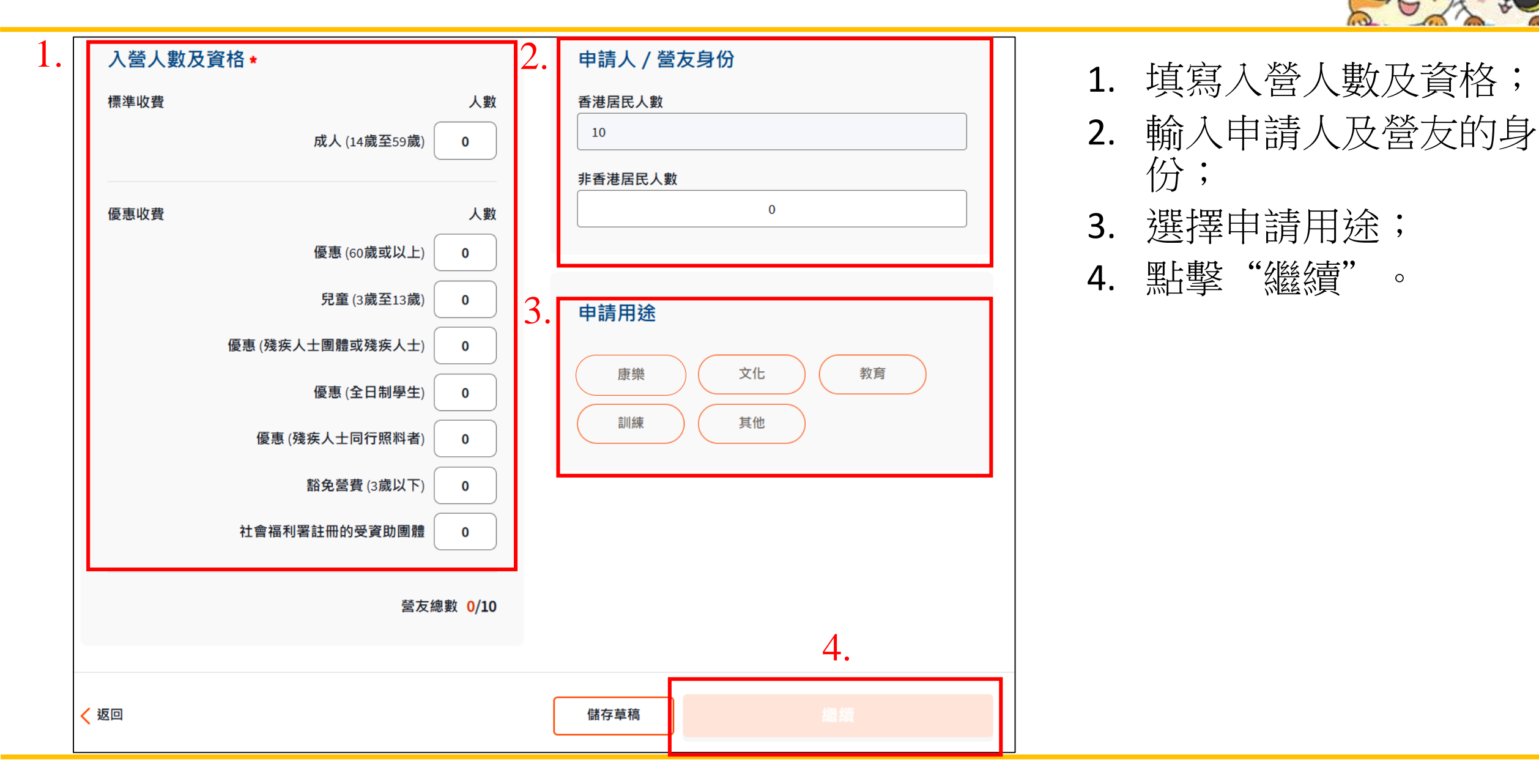

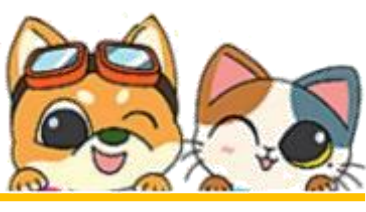

|            | <b>1</b><br>申請期                                                                              | ②<br>預覽                                                    | - ③<br>己提交              |
|------------|----------------------------------------------------------------------------------------------|------------------------------------------------------------|-------------------------|
| ♀ 度假營   曹公 | 潭戶外康樂中心                                                                                      |                                                            |                         |
|            | 請提供團體預訂詳情<br><sup>*必填資料</sup>                                                                |                                                            |                         |
|            | 學校英文名稱                                                                                       | 學校中文名稱                                                     | 1                       |
|            | 中請人/聯絡人也可以是其中一名活動         申請人/聯絡人姓名*         證件類別*         香港身份證         電話號碼*         電郵地址* | 助負責人・填寫後・無需再: 香港身份證號 ● ● ● ● ● ● ● ● ● ● ● ● ● ● ● ● ● ● ● | 交重複填寫該人為負責人<br>碼*<br>() |

#### 1. 填寫申請人/聯絡人的 資料。

提交團體預訂申請(度假營)

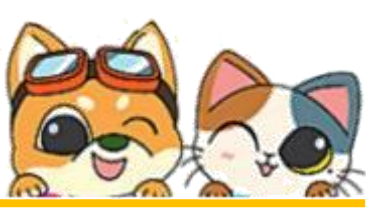

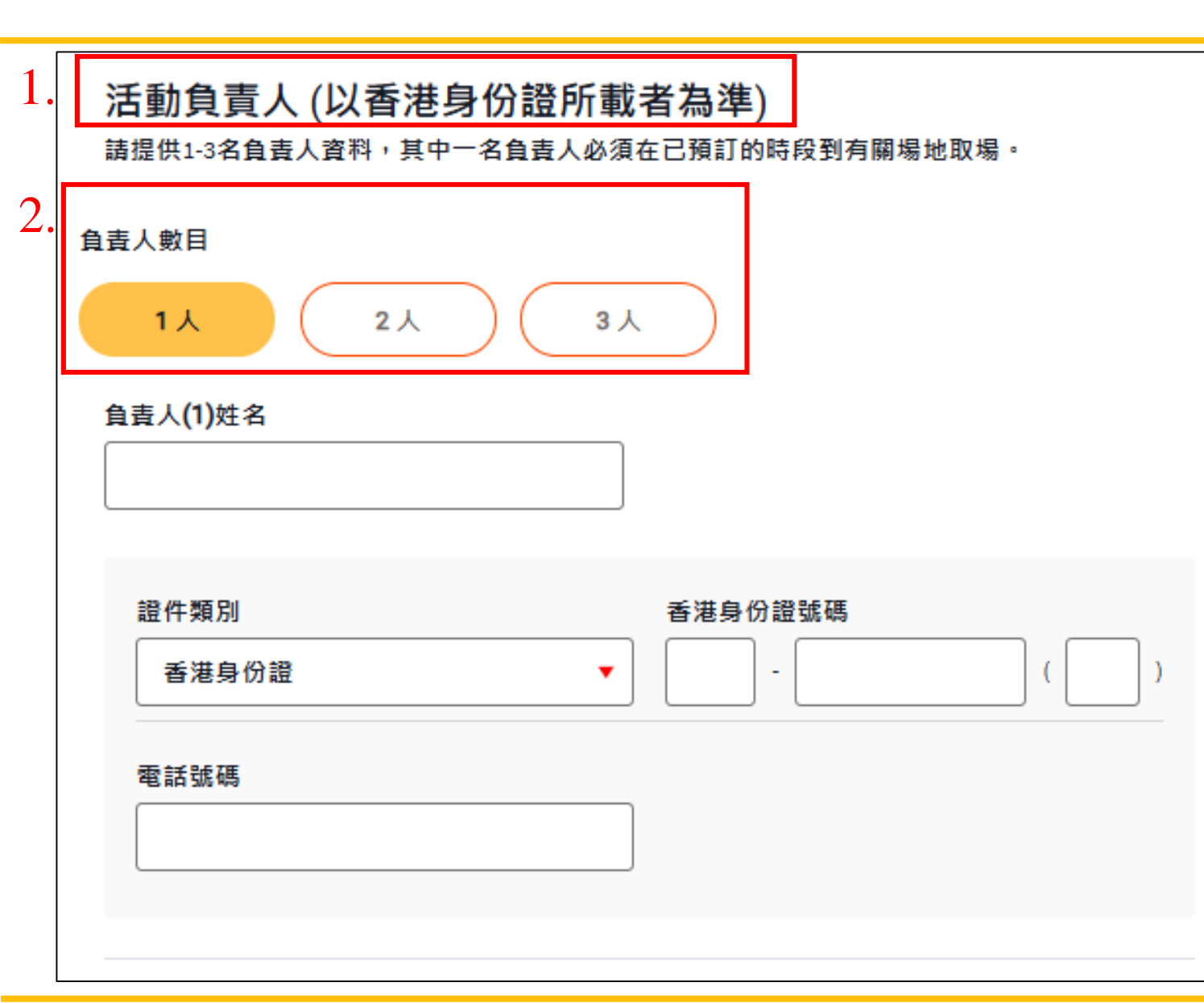

- 1. 填寫活動負責人的資料;
- 2. 團體用戶可按需要提供1-3名活動負責人的資料, 其中一名負責人必須在已 預訂的時段到有關場地取 場。

\*\* 如上欄的申請人/聯絡人是 其中一名活動負責人,則無 需在此欄再次重複填寫其資 料。

提交團體預訂申請(度假營)

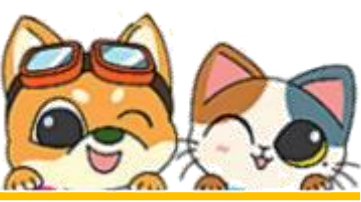

| <b>1</b><br>中議務                                         | - 2 (3)<br>預業 已提交            | 申請人/聯絡人                                                   |                             |       | 1. | 核對申請資料。 |
|---------------------------------------------------------|------------------------------|-----------------------------------------------------------|-----------------------------|-------|----|---------|
|                                                         | 核對提交申請<br><sup>草稿</sup>      | 申請人/聯絡人姓名<br>tes<br>證件類別<br>其他護照或旅遊證件<br>電話號碼<br>12345678 | 其他護照或旅遊證件<br>1<br>傳真號碼<br>- | 312 / |    |         |
| <b>營友資料</b><br>標準收量<br>成人(14歲至59歲)<br>10                | ▲ 調 > 《廣牧費                   | 電郵地址<br>lmiba1@lcsd.gov.hk                                |                             |       |    |         |
| 香港展民<br>10<br>国體資料<br>學校英文名稱<br>CARMEL SECONDARY SCHOOL | 非香港展民<br>0<br>學校中文名稱<br>迦密中學 |                                                           |                             |       |    |         |

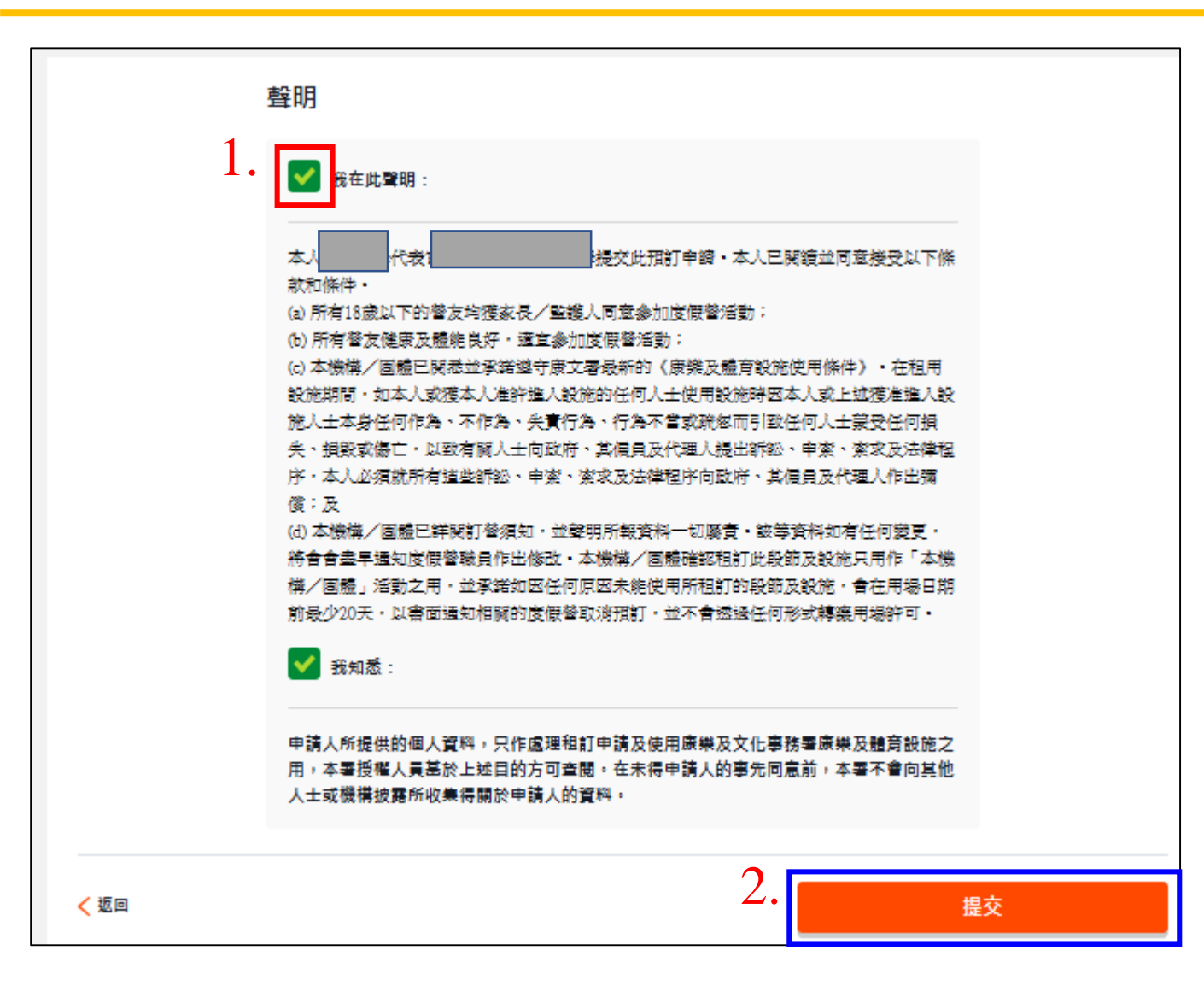

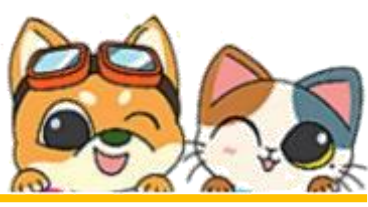

- 1. 閱讀並同意聲明;
- 點擊"提交"按鈕,提 交申請。

\*\*於同一個**申請時段、<mark>設施</mark> 類型和場地</mark>,團體用戶只可 以提交一份預訂申請。** 

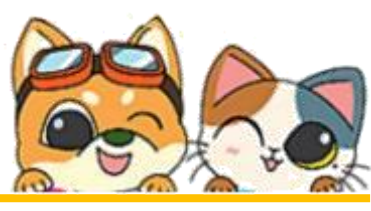

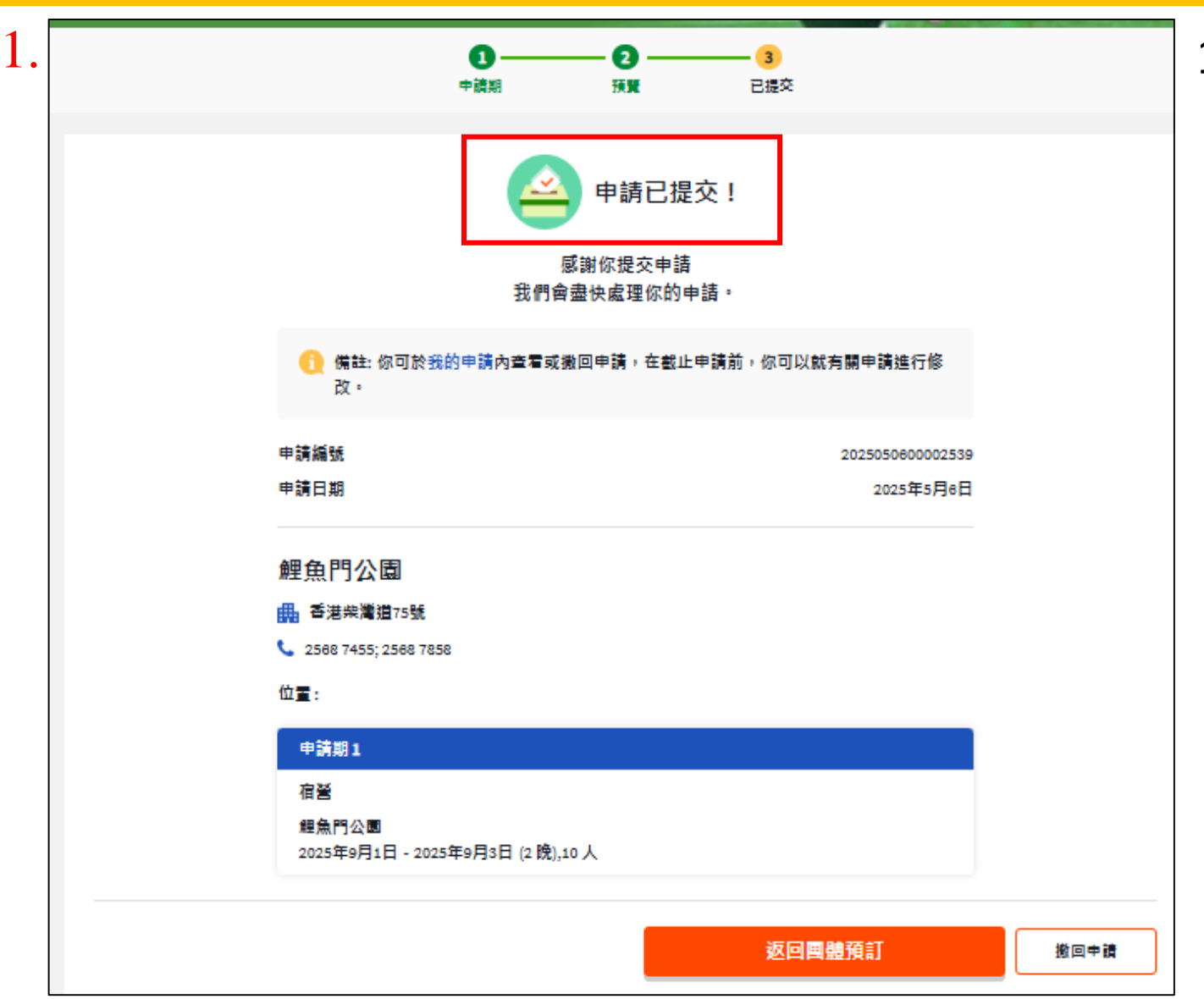

#### 1. 預訂申請已成功提交。

# 提交團體預訂申請(度假營~戶外教育營) 只供學校申請

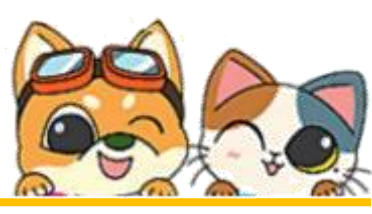

| 團體預訂<br>免費使用計劃 - | -般團體預訂計劃 <sup>1</sup> ・ | 戶外教育營 | <b>郊野研習營</b>                                                                                    | 85         | X  |   | 1.           | 在進入團體預訂申請頁<br>面後選擇"戶外教育<br>營";               |
|------------------|-------------------------|-------|-------------------------------------------------------------------------------------------------|------------|----|---|--------------|----------------------------------------------|
| 戶外教育營            |                         |       |                                                                                                 |            |    |   | 2.           | 填寫所需預訂資料。                                    |
| 新申請              |                         | >     | 申請度假營地                                                                                          |            |    |   |              |                                              |
| 查看已提交的申請         |                         | 2.    | <ul> <li>選擇度假營*</li> <li>任何度假營</li> <li>預訂訊息 2025/2026</li> <li>訂營類別*</li> <li>3日室 5</li> </ul> |            | 選擇 |   | **<br>外<br>相 | 合資格的學校如要遞交戶<br>教育營的申請,請先聯絡<br>關營地並索取 OEC 驗證碼 |
|                  |                         |       | 入營日期*<br>選擇日期<br>< 返回                                                                           | 離營日期* 選擇日期 | 機  | 0 |              |                                              |

## 提交團體預訂申請(度假營~戶外教育營) 只供學校申請

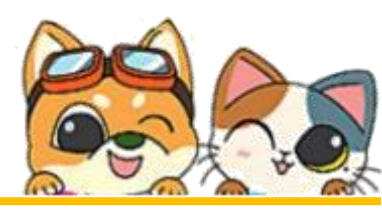

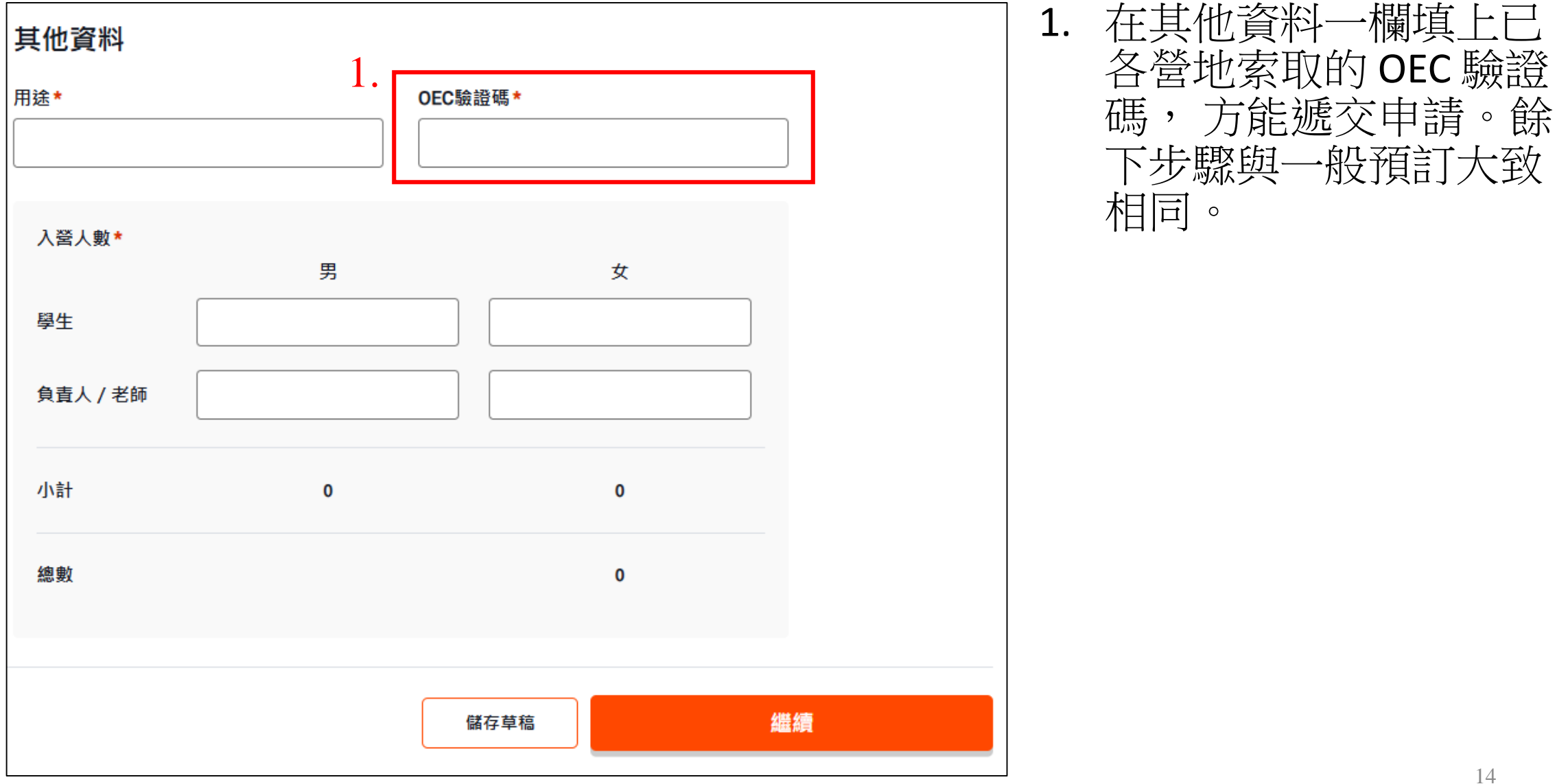

# 提交團體預訂申請(度假營~戶外教育營) 只供學校申請

| 到痘門有                                       |                               |                                               | ļ                       | 1 DI        |     |  |
|--------------------------------------------|-------------------------------|-----------------------------------------------|-------------------------|-------------|-----|--|
| 免費使用計劃                                     | 一般團體預訂計劃                      | 戶外教育營<br>———————————————————————————————————— | 郊野研習營                   |             |     |  |
| □外 <b>教</b> 育営                             |                               |                                               |                         |             |     |  |
| 机中期                                        |                               | ~                                             | 申請度假營地                  |             |     |  |
| 麥理浩夫人度假村                                   | 待上傳教育》                        | 司批准函 >                                        | 選擇度假營*<br>任何度假營         |             | 選擇► |  |
| <b>2025年10月29日 (</b> 週<br>2025041500002206 | 三)-2025年10月31日 (週五<br>2025年04 | 〕)                                            | <b>①</b> 預訂訊息 2025/2026 | 1           |     |  |
| 查看已提交的申 <b>請</b>                           |                               |                                               | 訂營類別*<br>3-days camp    | 5-days camp |     |  |
|                                            |                               |                                               | 入登日期*                   | 離營日期*       | 晚   |  |
|                                            |                               |                                               | 2037+ H 1707            |             | U U |  |
|                                            |                               |                                               | < 返回                    |             | 繼續  |  |

當學校提交了戶外教育營 申請,申請仍未完成,學 校必須獲得教育局的批准 以支持此戶外教育營的預 訂申請;

 申請人可以選擇申請狀態 為「待上傳教育局批准函」 的預訂申請進行更新。

# 提交團體預訂申請(度假營~戶外教育營)

### 只供學校申請

| 核對提交申請                                                                                        |           | 其他資料                                                                                                    | 5544 🖌                                                                  | 1. | 當收到教育局的批准函,      |
|-----------------------------------------------------------------------------------------------|-----------|----------------------------------------------------------------------------------------------------|-------------------------------------------------------------------------|----|------------------|
| 狀況                                                                                            | 待上傳教育局批准函 | 用地 OEC舱證碼                                                                                                    |                                                                         |    | 學校確將批准承上僅到預      |
|                                                                                               |           | training 519650                                                                                                    |                                                                         |    | 于由生,则今代后所为有      |
| 麥埋浩夫人度假村                                                                                      |           | 學生(男) 學生(女)                                                                                                    |                                                                         |    | 司甲胡,以元风户外教月      |
| 位置:                                                                                           |           | 20 20                                                                                                    |                                                                         |    | <b>峇</b> 的由: 「 。 |
| 申助詳确                                                                                          |           |                                                                                                    |                                                                         |    | <b>当</b> 山中 明    |
| 戶外教育營                                                                                         |           |                                                                                                    |                                                                         |    |                  |
| 客珠浩夫人度假村<br>2025年10月29日 - 2025年10月31日                                                         | 55 H 2    | 我在此聲明:                                                                                                    |                                                                         |    |                  |
| 回體資料         學校英文名編       學校中文名編         申請人/聯絡人         申請人/聯絡人姓名         證件類別       香港身份證強碼 |           | 本人ABC School代表官立、資助和私立小學提交此預訂申請。本人已開讀並同:<br>下條款和條件。<br>(a)所有112歲以下的當友均獲家長/監護人同意參加度假當活動;<br>(b)所有當友健康及體能良好;適宜參加度假當活動;<br>(c)本校已開悉並承諾遵守康文署最新的《康樂及體有設施使用條件》。在租計<br>間,如本人或獲本人准許進入設施的任何人士使用證施時因本人或上述獲准約<br>士本身任何作為、不作為、失實行為、行為不當或疏忽而引致任何人士蒙愛情<br>損毀或處亡,以致有關人士向政府、其僱員及代理人提出訴訟、申索、索求及<br>序,本人必須就所有這些訴訟、申索、索求及法律程序向政府、其僱員及代則<br>償;及<br>(d)本校已詳閱訂營須知,並聲明所報資料一切屬實。該等資料如有任何變更<br>單通知度假習職員作出修改。本校確認租訂此段節及證施,9百在用場日期前最<br>以書面通知相關的度假營取消預訂,並不會透過任何形式轉讓用場許可。<br>我知悉:<br>申請人所提供的個人資料,只作處理租訂申請及使用康樂及文化事務署康樂及發<br>用,本署授權人員基於上述目的方可查閱,在未得申請人的事先同意前,本署不<br>人士或機構披露所收集得關於申請人的資料。 | 意接受以<br>用設施期<br>進入設施人<br>王可損失。<br>及法律程<br>聖人作出彌<br>,將會盡<br>香動之<br>少20天, |    |                  |
| 香港另份證                                                                                         |           | 上傳教育局批准信                                                                                                    |                                                                         |    |                  |
| 電話號碼 傳真號碼                                                                                     |           |                                                                                                    |                                                                         |    |                  |
|                                                                                               |           |                                                                                                    |                                                                         |    |                  |
| 電郵地址                                                                                          |           | Bowetz                                                                                                    | 坦森                                                                      |    |                  |
|                                                                                               |           | <b>以</b> 治于調                                                                                                    | le X                                                                    |    | 16               |

# 提交團體預訂申請(度假營~郊野研習營) 只供學校申請

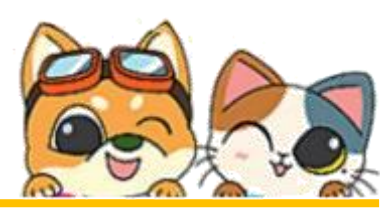

"郊野研習營"

可觀自然教育

及查詢可供預

請先聯絡

| ι. | 團體預訂     |          |       | M82 1                   | *   | 1.  | 在進入團體預訂申請頁<br>面後選擇"郊野研習營                    |
|----|----------|----------|-------|-------------------------|-----|-----|---------------------------------------------|
|    | 免費使用計劃   | 一般團體預訂計劃 | 戶外教育營 | 郊野研習營                   |     | 2   | 由夜运手 和时时日日<br>古它氏示云于次的 — &                  |
|    | 郊野研習營    |          | _     |                         |     | Ζ.  | <b>填舄</b> 所 箭頂 司 貢 科。<br>眎步 驟 與 一 般 預 訂 大 致 |
|    | 新申請      |          | >     | 申請營地                    |     |     | 相同。                                         |
|    | 查看已提交的申請 |          |       | 選擇度假營                   |     |     |                                             |
|    |          |          |       | 曹公潭戶外康樂中心<br>荃灣區        | 更改▶ | * * | 合資格的學校如欲遞交效                                 |
|    |          |          |       | <b>①</b> 預訂訊息 2025/2026 |     | 野巫  | 研習營的申請,請先聯約                                 |
|    |          |          |       | 入營日期* 離營日期*             | P\$ | 回山  | [巴图土册的马鲵日杰叙]<br> 心既天文館及杳詢可供報                |
|    |          |          |       | 2025/07/02              | 2   | 訂   | 的日子。                                        |
|    |          |          |       |                         |     |     |                                             |
|    |          |          |       |                         | 進旗  |     |                                             |

17